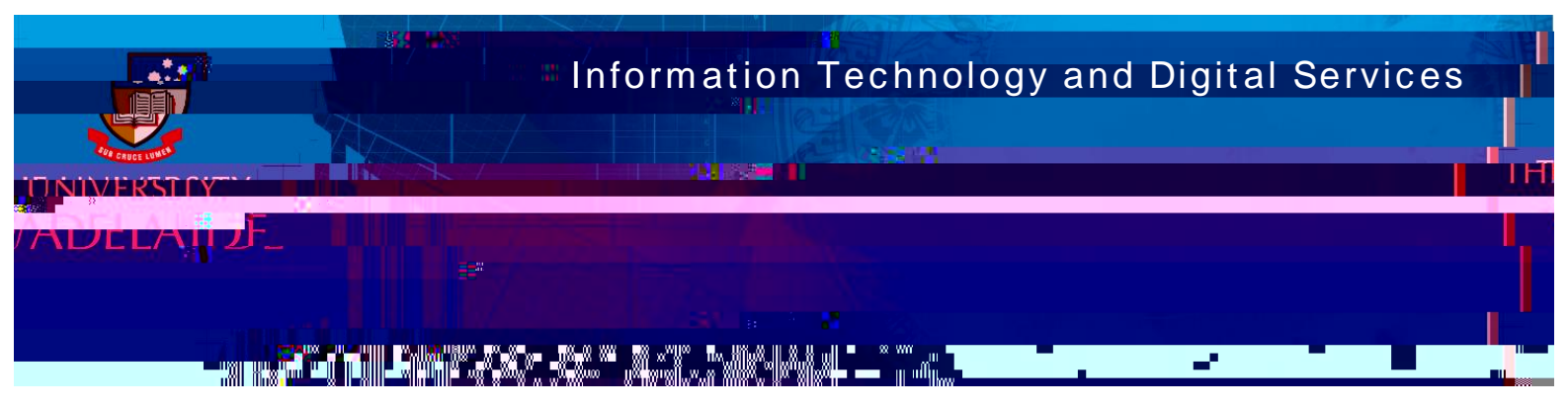

Introduction

## Procedure A: Add funding

B: Add trusted individuals

CRICOS PROVIDER 00123M

| and researchers              |                               |                                        |                                          |
|------------------------------|-------------------------------|----------------------------------------|------------------------------------------|
|                              |                               | 44,576 OR                              | ID iDs and counting. See more            |
| harles 💉 🗡                   | Account setting               | S                                      |                                          |
| Sandbox orgid org/0000-0003- | Email and contact preferences | Edit                                   |                                          |
| **** <sub>**</sub> \$2;005   | Language display preterences  | Edit                                   |                                          |
| View public version          | ORCID inbox notificatio       | ***********                            | Password                                 |
| E                            | dit                           |                                        | Peter                                    |
|                              |                               |                                        | naan ay ahaa ahaa ahaa ahaa ahaa ahaa ah |
|                              | WIIIIIwaanaa .                |                                        | ullinosnostanii                          |
|                              |                               |                                        |                                          |
|                              |                               |                                        | l aligner waarde a                       |
|                              |                               | UUV <sub>uns</sub> ilikus<br>naiseessa |                                          |
| )                            |                               | j.                                     | •                                        |
|                              |                               |                                        |                                          |
|                              |                               |                                        |                                          |

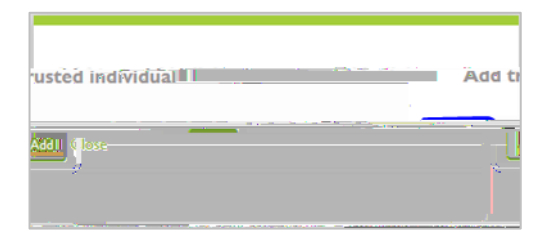